# Installatie, configuratie en probleemoplossing van Cisco UCSM plug-in voor vSphere Web Client

# Inhoud

Inleiding Voorwaarden Vereisten Gebruikte componenten Configureren Verifiëren Problemen oplossen

# Inleiding

Dit document beschrijft hoe u Cisco UCS Manager plug-in voor vSphere Web Client kunt installeren, configureren en oplossen. Cisco UCSM plug-in is een uitbreiding voor de vSphere Web Client v5.5 en verder. Hiermee kunnen virtualisatiebeheerders verschillende aspecten van de fysieke Cisco UCS-infrastructuur bekijken, beheren en bewaken. Het resultaat is één venster voor Virtual Center-gebruikers om zowel fysieke als virtuele infrastructuur-informatie voor een bepaalde hypersupervisor te verkrijgen.

# Voorwaarden

### Vereisten

Cisco raadt u aan kennis te hebben van ,

- Cisco UCS en UCS Manager (UCS M2.x en 3.x)
- VMWare vCenter
- HTTP/HTTPS-server naar host vCenter plug-in

### Gebruikte componenten

De informatie in dit document is gebaseerd op de volgende software- en hardware-versies

- vCenter 5.5 of hoger
- Cisco UCS Manager plug-in 1.x (1.1.1 en 1.2.1)
- UCS Manager 2.2
- VMware vSphere webclient 5.5
- Plug-pakket geplaatst op HTTP of HTTPS server.

De informatie in dit document is gebaseerd op de apparaten in een specifieke laboratoriumomgeving. Alle apparaten die in dit document worden beschreven, hadden een opgeschoonde (standaard)configuratie. Als uw netwerk leeft, zorg ervoor dat u de potentiële impact van om het even welke veranderingen of configuraties begrijpt.

# Configureren

Stap 1.

• Download de plug-in en de zip-bestanden van het registratieteam beschikbaar op: http:// www.cisco.com/

<u>Cisco UCS Manager plug-in voor VMware vSphere-webclient</u> <u>Cisco UCS Manager plug-in registratietool</u>

| Name                                          | Date Modified          | Size    |
|-----------------------------------------------|------------------------|---------|
| Cisco UCS Plugin Registration Tool.exe        | Mar 11, 2015, 12:35 PM | 186 KB  |
| Cisco_UCS_Plugin_Registration_Tool_v1.1.1.zip | Feb 24, 2016, 10:20 AM | 35 KB   |
| ucs-vcplugin-1.1.1                            | Feb 24, 2016, 10:23 AM |         |
| ucs-vcplugin-1.1.1.zip                        | Feb 23, 2016, 4:39 PM  | 18.9 MB |
|                                               |                        |         |

### Stap 2.

- Installeer VMware PowerCLI 5.1 of hoger om het registratiegereedschap te gebruiken.
- Installeer VMware vCenter 5.1 of hoger.
- installatiewizard van PowerCLI -

| 🕞 VMware vSphere PowerCLI |                                                                   | X  |
|---------------------------|-------------------------------------------------------------------|----|
| vmware                    | Welcome to the InstallShield Wizard for<br>Mware vSphere PowerCLI |    |
| Build version: 5.5.0.5836 | < Back Next > Cance                                               | el |

| VMware vSphere PowerCLI                     | X    |
|---------------------------------------------|------|
| InstallShield Wizard Completed              |      |
| vSphere<br>PowerCLI                         | re   |
| vmware <sup>.</sup>                         |      |
| Build version: 5.5.0.5836 < Back Finish Car | icel |

### Stap 3.

- Installeer VMware vSphere web client 5.5 en de daaraan voorafgaande vereisten.
- Zie voor meer informatie over VMware vSphere web client pre-requisites: http:// kb.vmware.com/ selfservice/ microsites/ search.do?language=en\_ US&cmd=displayKC&foreignID=2005083

• Installeer een vCenter. Het voorbeeld in dit document maakt gebruik van vCenter 5.5. Stap 4.

Plug-pakket geplaatst op HTTP of HTTPS server

 $\rightarrow$  C

/software/vmware/vsphere/

Apps

★ Bookmarks 📄 Bookmarks

# Index of /software/vmware/vsphere

| Name                   | Last modified     | <u>Size</u> | <b>Description</b> |
|------------------------|-------------------|-------------|--------------------|
| Parent Directory       |                   | -           |                    |
|                        | 13-Apr-2013 00:26 | -           |                    |
|                        | 13-Apr-2013 00:28 | -           |                    |
|                        | 13-Apr-2013 00:27 | -           |                    |
|                        | 24-Sep-2013 18:08 | -           |                    |
|                        | 21-Feb-2015 01:40 | -           |                    |
|                        | 16-Dec-2015 03:52 | -           |                    |
| Cli/                   | 13-Apr-2013 20:12 | -           |                    |
| icense/                | 17-Nov-2015 23:34 | -           |                    |
| ucs-vcplugin-1.1.1.zip | 23-Feb-2016 16:39 | 18M         |                    |
| ucs-vcplugin-1.2.1.zip | 24-Feb-2016 16:09 | 19M         |                    |

### Stap 5.

- Ontgrendel het registratietool en dubbelklik op om het te starten. Het scherm van Cisco UCS plug-Registration Tool verschijnt.
- Stel de velden in om een nieuwe stekker te registreren: IP/Hostname IP of hostnaam van de vCenter-server.Gebruikersnaam achternaam van vCenter.Wachtwoord Wachtwoord centreren.Plaatsing in de stekker: HTTPS/HTTP URL van het plug-in zip-bestand. Bijvoorbeeld, <u>https://10.1x.1x.1/plugins/ucs/ucs-vcplugin-1.1.1.zip.</u>Klik op **Inzenden**.

| 🛕 Cisco UCS Plug                                                                                         | gin Registration Tool v1.1.1                                                                                                    | X |  |  |  |  |
|----------------------------------------------------------------------------------------------------|----------------------------------------------------------------------------------------------------|---|--|--|--|--|
| This tool registers/                                                                                     | This tool registers/unregisters the Cisco UCS Plugin for VMware vSphere Web Client                                                                                                    |   |  |  |  |  |
| Action                                                                                                   |                                                                                                    |   |  |  |  |  |
| Register Plug                                                                                            | in 💿 Unregister Plugin                                                                                                    |   |  |  |  |  |
| vCenter Details                                                                                          |                                                                                                    |   |  |  |  |  |
| IP/Hostname                                                                                              |                                                                                                    |   |  |  |  |  |
| Username                                                                                                 | root                                                                                                    |   |  |  |  |  |
| Password                                                                                                 | *****                                                                                                    |   |  |  |  |  |
| Plugin Location                                                                                          |                                                                                                    |   |  |  |  |  |
| URL of the plugin location in HTTP/HTTPS server<br>Ex: https://10.10.10.1/plugins/ucs-vcplugin-1.0.1.zip |                                                                                                    |   |  |  |  |  |
| https://                                                                                                 | https://www.https://www.https//www.https://www.https//www.https//www.https//www.https//www.https//www.https//www.https//www.https//www.https//www.https//www.https//www.https//www.https//www.https |   |  |  |  |  |
|                                                                                                    | Submit Cancel                                                                                                    |   |  |  |  |  |

| Cisco UCS Plugin Registration Tool v1.1.1                                                        |                 |                                           |    |  |  |
|--------------------------------------------------------------------------------------------------|-----------------|-------------------------------------------|----|--|--|
| This tool registers/unregisters the Cisco UCS Plugin for VMware vSphere Web Client               |                 |                                           |    |  |  |
| Action                                                                                           |                 |                                           |    |  |  |
| Register Plugir                                                                                  | Register Plugin |                                           |    |  |  |
| vCenter Details                                                                                  |                 |                                           |    |  |  |
| IP/Hostname                                                                                      |                 | Information                               | X  |  |  |
| Username<br>Password                                                                             | root            | Cisco UCS Plugin registered successfully. |    |  |  |
| Plugin Location                                                                                  |                 |                                           | ок |  |  |
| URL of the plugin location in HTTP/HTTP<br>Ex: https://10.10.10.1/plugins/ucs-vcplugin-1.0.1.zip |                 |                                           |    |  |  |
| https://www.software/vmware/vsphere/ucs-vcplugin-1.1.1.zip         Submit       Cancel           |                 |                                           |    |  |  |

- Als u de stekker van UCS Manager wilt verwijderen, controleert u het vakje Plug niet registreren en vult u de velden in.
- Als u het programma opnieuw registreert, kunt u het volgende zien: waarschuwingsvenster met het bericht:"Cisco UCS plug-in 1.x is al geregistreerd. Als de plug-bestanden al zijn gedownload, worden ze niet meer gedownload totdat ze handmatig worden verwijderd en de vSphere web client weer wordt gestart." Bekijk het bericht en klik op OK om verder te gaan.

### Stap 6.

• Meld u aan bij vCenter om te controleren of de UCSM plug-in is geïnstalleerd.

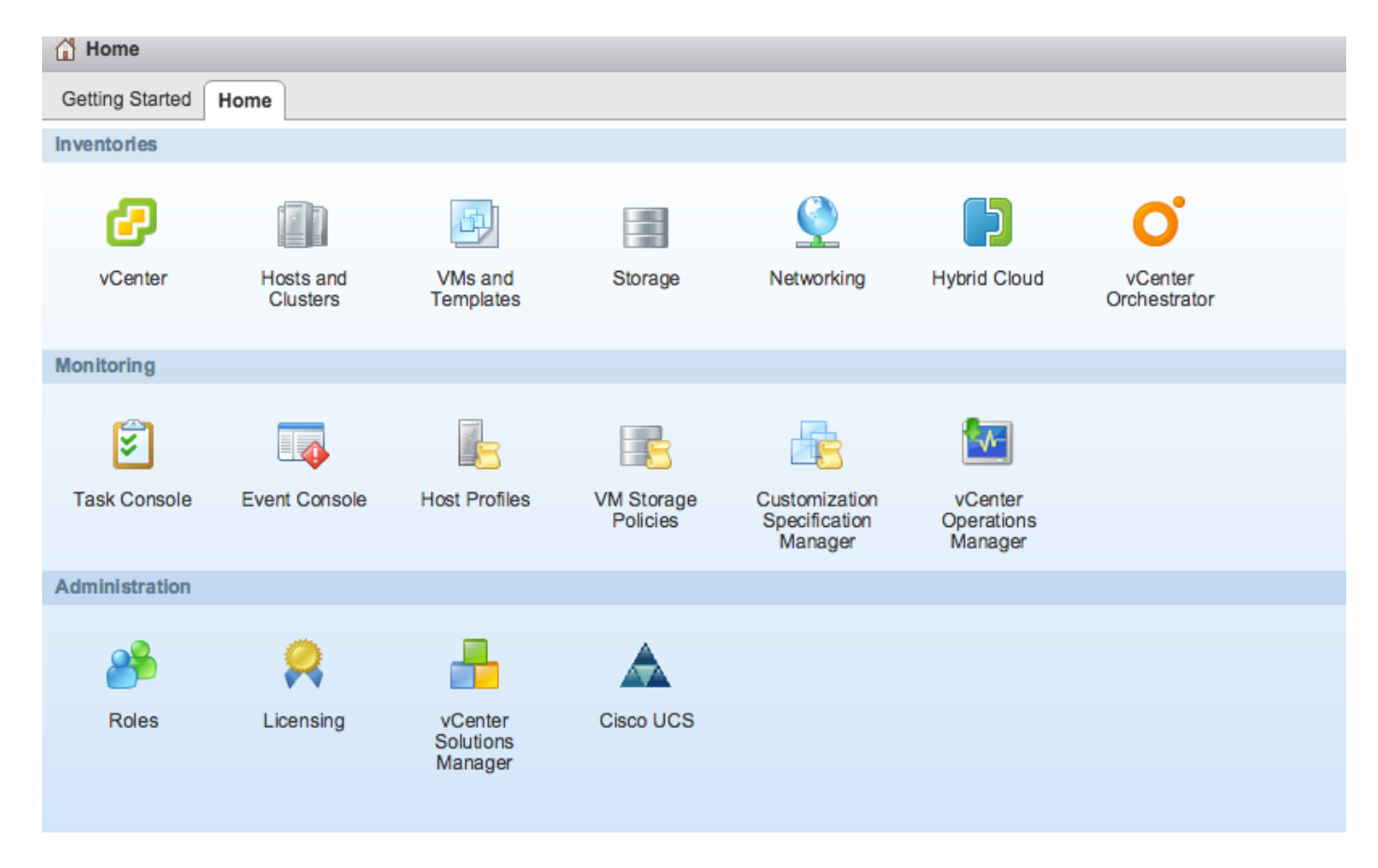

### Stap 7:

- Registreer UCSM Domain met UCSM plug-in op vCenter.
- Dubbelklik op de Cisco UCS plug-in.
- Klik op Registreren om het nieuwe UCS-domein te registreren.

| Cisco UCS Management Center |                   |        |        |                        |
|-----------------------------|-------------------|--------|--------|------------------------|
| Home                        |                   |        |        |                        |
| Registered UCS Domains      |                   |        |        | Plugin Version: 1.2(1) |
| UCS Hostname/IP             | Username          | SSL    | Port   | Connection State       |
|                             | Register UCS Do   | omain  | ×      |                        |
|                             | UCS Hostname/     | /IP*   | NOC .  |                        |
|                             | Username*         | admin  |        |                        |
|                             | Password*         | ****** | ***    |                        |
|                             | Port*             | 443    |        |                        |
|                             | SSL               |        |        |                        |
|                             |                   | OK     | Cancel |                        |
|                             |                   |        |        |                        |
|                             |                   |        |        |                        |
|                             |                   |        |        |                        |
|                             |                   |        |        |                        |
| Register Edit Re-re         | gister Unregister |        |        |                        |

## • De eerste keer na de registratie wordt er een fout opgetreden zoals in deze afbeelding.

| l     | Cisco UCS Management Center |                                                                                            |                                                                                                    |                                       |                  |
|-------|-----------------------------|--------------------------------------------------------------------------------------------|----------------------------------------------------------------------------------------------------|---------------------------------------|------------------|
|       | Home                        |                                                                                            |                                                                                                    |                                       |                  |
| > > > | Registered UCS Domains      |                                                                                            |                                                                                                    |                                       | cisco            |
| >     | UCS Hostname/IP             | Username                                                                                   | SSL                                                                                                    | Port                                  | Connection State |
| >     |                             | Error                                                                                      | _                                                                                                    | _                                     |                  |
| > >   |                             | An internal error<br>Reloading the<br>problems left b<br>Click Yes to re<br>Show error sta | or has occurred - Error #<br>client is recommended, s<br>by this error.<br>doad the vSphere Web C<br>ack<br>Yes No | 1009.<br>so as to clear any<br>lient? |                  |
|       |                             |                                                                                            |                                                                                                    |                                       |                  |
|       |                             |                                                                                            |                                                                                                    |                                       |                  |
|       |                             |                                                                                            |                                                                                                    |                                       |                  |
|       | Register Edit Re-reg        | gister Unregister                                                                          |                                                                                                    |                                       |                  |

• Klik op **Ja** om de vSphere-webclient opnieuw te laden. Als u opnieuw inlogt, moet u het UCSM-domein registreren.

Cisco UCS Management Center

# Image: Image: I

# Verifiëren

### Stap 1.

### Controleer de UCSM-domeingegevens

| vmware <sup>®</sup> vSphere Web Cli                                                                                                    | ient 🔒 🖉                                                                                                    |                                                                                                    | Ŭ   root@localos - ∣ Help - |
|----------------------------------------------------------------------------------------------------|----------------------------------------------------------------------------------------------------|----------------------------------------------------------------------------------------------------|-----------------------------|
| Home The Architecture of the Architecture of t | Rack13-FI Actions -<br>Summary Monitor Manage Related Objects<br>Rack13-FI                                     |                                                                                                    | Fault Summary               |
| Fabric Interconnects                                                                                                    | Version:<br>Virtual IPv4 Address:<br>HA Configuration:<br>Chassis:<br>ESX Servers:<br>Non-ESX Servers:<br>VMs: | 2.2(5a) UCSM Version Fault Summary<br>cluster<br>1<br>2 0<br>2 Chassis ID, Type of<br>server, VM Details<br>2 | ♥ 0 ♥ 10 ▲ 3 ▲ 6            |
|                                                                                                    |                                                                                                    |                                                                                                    |                             |

• UCS plug-in opties

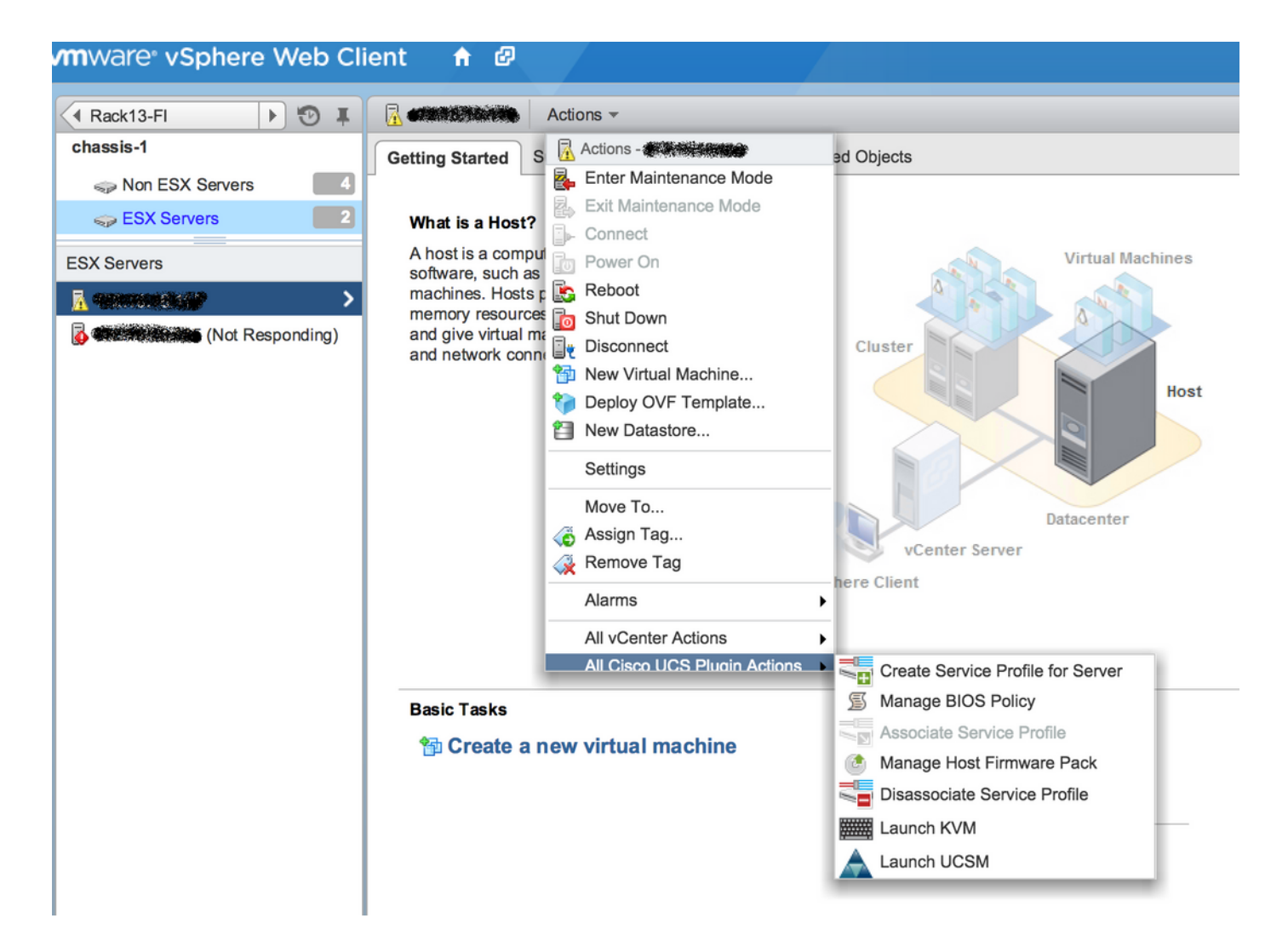

# Andere opties zoals firmware, serviceprofiel, serviceprofielsjabloon, serverpool vmware vSphere Web Client A

| Home 🕨 🕄 I           | Rack13-FI Actions -                                                                                                    |    |
|----------------------|----------------------------------------------------------------------------------------------------|----|
| Rack13-FI            | Summary Monitor Manage Related Objects                                                                                                    |    |
| Chassis              |                                                                                                    |    |
| Rack Mounts          | Service Profiles Service Profile Templates Server Pools Firmware                                                                                                    |    |
| Fabric Interconnects | Host Firmware Packages Firmware Upload Tasks Firmware Packages                                                                                                    |    |
| Chassis              | Actions                                                                                                    |    |
| 🗊 chassis-1          | Name Type State Version                                                                                                    | 'n |
|                      | (g) ucs-mini-k9-bundle-infra.3.0.1c.A.bin full-bundle active 3.0(1c)A                                                                                                    |    |
|                      | (g) ucs-k9-bundle-b-series.2.2.3d.B.bin b-series-bundle active 2.2(3d)B                                                                                                    |    |
|                      | ucs-k9-bundle-b-series.2.2.5b.B.bin     b-series-bundle     active     2.2(5b)B                                                                                                    |    |
|                      | Image: Weight of the series of the series of the |    |
|                      | (g) ucs-k9-bundle-b-series.2.1.2a.B.bin b-series-bundle active 2.1(2a)B                                                                                                    |    |
|                      | (g) ucs-k9-bundle-b-series.2.1.3b.B.bin b-series-bundle active 2.1(3b)B                                                                                                    |    |
|                      | (g) ucs-m82-8p-vic.2.2.1c.T03-ET.gbin image active                                                                                                    |    |
|                      | (g) ucs-m82-8p-vic.2.2.1c.T02-ET.gbin image active                                                                                                    |    |
|                      | (g) ucs-m82-8p-vic.2.2.1c.T01-ET.gbin image active                                                                                                    |    |
|                      | (g) ucs-m82-8p-vic.2.2.1c.T05-ET.gbin image active                                                                                                    |    |
|                      | (g) ucs-m82-8p-vic.2.2.1c.T04-ET.gbin image active                                                                                                    |    |
|                      | ucs-k9-bundle-infra.2.1.3b.A.bin     infrastructure-bur active     2.1(3b)A                                                                                                    |    |
|                      | (g) ucs-k9-bundle-infra.2.2.5a.A.bin infrastructure-bur active 2.2(5a)A                                                                                                    |    |
|                      | ucs-k9-bundle-infra.2.2.1d.A.bin     infrastructure-bur active     2.2(1d)A                                                                                                    |    |
|                      | ucs-k9-bundle-infra.2.2.5b.A.bin     infrastructure-bur active     2.2(5b)A                                                                                                    |    |
|                      | 🛞 ucs-m82-8p-vic.2.2.1d.T-ET.gbin image active                                                                                                    |    |
|                      | (g) ucs-m81kr-vic.2.0.3a.gbin image active                                                                                                    |    |
|                      | (a) ucs-tac-e2e-diag.gbin image active                                                                                                    |    |

Mincalos .

# Problemen oplossen

Probleemoplossing met UCSM plug-in installatie op vCenter-apparaat

### Stap 1.

- Klik hier voor de BOB
  - https://<vCenter

IP>/mob/?moid=ExtensionManager&doPath=extensionList%5b%22com%2ecisco%2ucs%2ev cplug%2%5d%2eserver

| Data<br>Pare<br>Proj | Data Object Type: ExtensionServerInfo[] Parent Managed Object ID: ExtensionManager Property Path: extensionList["com.cisco.ucs.vcplugin"].server |                  |                      |                           |                      |                    |  |  |
|----------------------|----------------------------------------------------------------------------------------------------|------------------|----------------------|---------------------------|----------------------|--------------------|--|--|
| Propert              | Properties                                                                                                    |                  |                      |                           |                      |                    |  |  |
| NAME                 | ТҮРЕ                                                                                                    | VALUE            |                      |                           |                      |                    |  |  |
| [0]                  | ExtensionServerInfo                                                                                                    | NAME             | ТҮРЕ                 | VALUE                     |                      |                    |  |  |
|                      |                                                                                                    | adminEmail       | string[]             | "ucs-vcplugin@cisco       | .com"                |                    |  |  |
|                      | company string                                                                                                    |                  | "Cisco Systems Inc." | •                         |                      |                    |  |  |
|                      |                                                                                                    | description      | Description          | NAME                      | ТҮРЕ                 | VALUE              |  |  |
|                      |                                                                                                    |                  |                      | dynamicProperty           | DynamicProperty[]    | Unset              |  |  |
|                      |                                                                                                    |                  |                      | dynamicType               | string               | Unset              |  |  |
|                      |                                                                                                    |                  |                      | label                     | string               | "Cisco UCS Plugin" |  |  |
|                      |                                                                                                    |                  |                      | summary                   | string               | "Cisco UCS Plugin" |  |  |
|                      |                                                                                                    | dynamicProperty  | DynamicProperty[]    | Unset                     |                      |                    |  |  |
|                      |                                                                                                    | dynamicType      | string               | Unset                     |                      |                    |  |  |
|                      |                                                                                                    | serverThumbprint | string               | Unset                     |                      |                    |  |  |
|                      |                                                                                                    | type             | string               | "vsphere-client-serenity" |                      |                    |  |  |
|                      |                                                                                                    | url              | string               | "http://                  | /ucs-vcplugin-1.2.1. | zip"               |  |  |

• Controleer of we het zip-bestand met de stekker in het stopcontact zien.

### Stap 2.

- Controleer of het vCenter in staat is om toegang te krijgen tot de HTTP server waar het plugin bestand is gehost.
- Controleer of de vClient die op het vCenter is geïnstalleerd de https/http plug-in-locatie kan bereiken.
- Doe een wget om de bereikbaarheid te controleren.
- Controleer de toegang tot HTTPS. Dit is een \*non-working\* instelling waar vCenter niet kan authenticeren met HTTPS server.

localhost:/tmp # wget https://<HTTP/HTTPS server IP>/<Plugin location>/ucs-vcplugin-1.2.1.zip --2016-02-25 07:02:15-- https://<HTTP/HTTPS server IP>/<Plugin location>/ucs-vcplugin-1.2.1.zip Connecting to <HTTP/HTTPS server IP>:443... connected. ERROR: cannot verify <HTTP/HTTPS server IP>'s certificate, issued by `/C=--/ST=SomeState/L=SomeCity/0=AutoGenerated/OU=SelfSignedCertificate/CN=openfiler/emailAddress=root @openfiler': Unable to locally verify the issuer's authority. ERROR: certificate common name `openfiler' doesn't match requested host name `<HTTP/HTTPS server IP>'. To connect to 172.16.15.222 insecurely, use `--no-check-certificate'.

Unable to establish SSL connection.

Controleer HTTP-toegang. Dit is een werkvoorbeeld van een wget op HTTP server-server

localhost:/tmp # wget http://<HTTP/HTTPS server IP>/ucs-vcplugin-1.2.1.zip -2016-03-03 20:35:31-- http://<HTTP/HTTPS server IP>/ucs-vcplugin-1.2.1.zip Connecting to <HTTP/HTTPS server IP>:80... connected. HTTP request sent, awaiting response... 200 OK Length: 19486526 (19M) [application/zip] Saving to: `ucs-vcplugin-1.2.1.zip.1'

### 100%[=====>] 19,486,526 110M/s in 0.2s 2016-03-03 20:35:31 (110 MB/s) - `ucs-vcplugin-1.2.1.zip.1' saved [19486526/19486526]